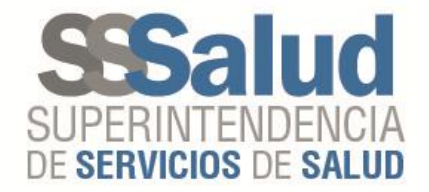

«2017 - AÑO DE LAS ENERGÍAS RENOVABLES ».

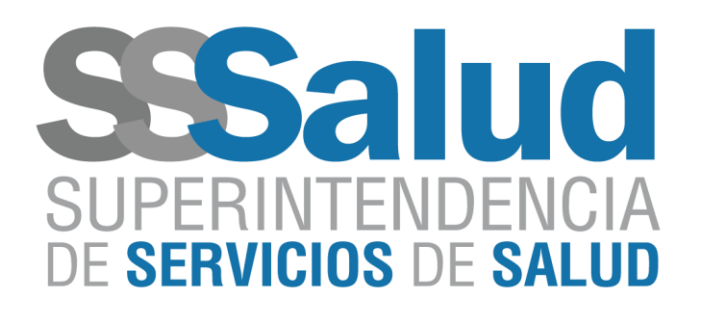

# Mecanismo "Integración"

## Especificaciones técnicas para descarga de archivos de Rendición

Actualizado al 24/10/2018

Avenida Pte. Roque Sáenz Peña 530 | C1035AAN Ciudad Autónoma de Buenos Aires | Argentina
0800 - 222 - SALUD (72583) | www.sssalud.gob.ar

«2017 - AÑO DE LAS ENERGÍAS RENOVABLES ».

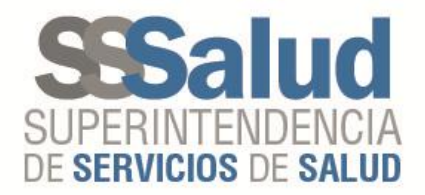

#### Circuito de descarga de datos

Mensualmente cada Obra Social una vez finalizado el proceso de cálculo del Mecanismo Integración recibirá a través del FTP dos archivos.

#### Formato de nombre de los archivos:

- RNOS de la Obra Social
- Seguido de un guion bajo "\_"
- Continuando con el período de presentación "201709"
- Luego un guión bajo "\_"
- Seguido de un punto "."
- Continuado con la sigla "DR"
- Seguida de un punto "."
- Finalizando con la descripción "ENVIO" o "ENVIO.CONTROL"

#### Ejemplo modelo de archivos:

#### 999998\_201709\_DR.ENVIO y 999998\_201709\_DR.ENVIO.CONTROL

Estos archivos serán publicados en el Sitio de Padrón, carpeta Discapacidad, ingresando a la carpeta Rendición y al período de presentación correspondiente.

Es decir los archivos **######\_201709\_DR.ENVIO** y **######\_201709\_ DR.ENVIO.CONTROL** serán publicados en la carpeta 201709.

El diseño de registro y el detalle de los archivos **DR.ENVIO** y **DR.ENVIO.CONTROL** se encuentran definidos en el Anexo I de este Instructivo.

Para la descarga de los mismos, dentro del Sitio de Padrón, ingresando a la carpeta Discapacidad, se visualizará la carpeta Rendición, ingresando a la misma y al período de presentación correspondiente se encontrarán los archivos de Rendición de cada período de presentación enviado por la Obra Social.

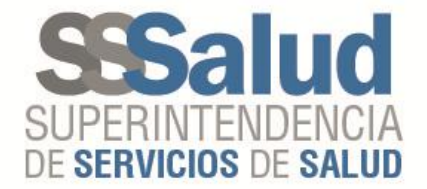

«2017 - AÑO DE LAS ENERGÍAS RENOVABLES ».

#### Ingresar a carpeta Rendición

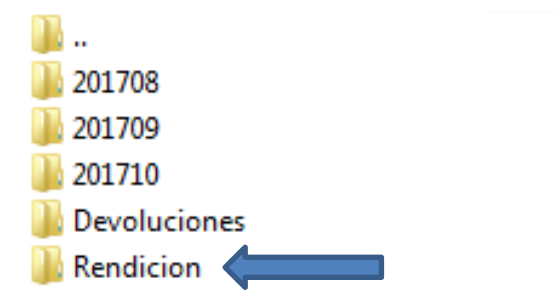

#### Ingresar al período de presentación

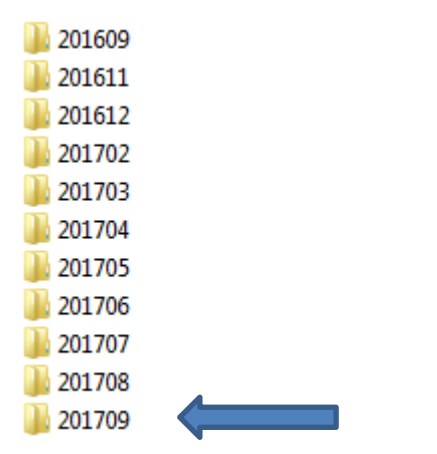

#### Descarga de los archivos

999998\_201709\_DR.ENVIO

999998\_201709\_DR.ENVIO.CONTROL

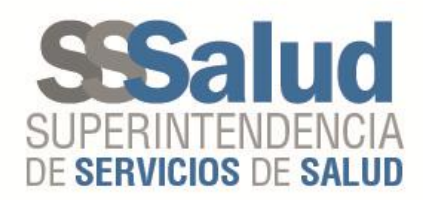

#### ANEXO I

#### DISEÑO DE REGISTRO DEL ARCHIVO DR.ENVIO

| N⁰ | NOMBRE CAMPO            | TIPO DE<br>CAMPO | LONGITUD | DETALLE                                              |  |
|----|-------------------------|------------------|----------|------------------------------------------------------|--|
| 1  | CLAVE                   | NUMERICO         | 11       | Clave para identificar registro                      |  |
| 2  | RNOS                    | NUMERICO         | 6        | Código Obra Social                                   |  |
| 3  | TIPO ARCHIVO            | CHAR             | 2        | DS – DB – DC                                         |  |
| 4  | PERIODO<br>PRESENTACIÓN | NUMERICO         | 6        | Carpeta en que se presentó Ej. 201709                |  |
| 5  | PERIODO<br>PRESTACION   | NUMERICO         | 6        | Periodo en que se brindó la prestación Ej.<br>201709 |  |
| 6  | CUIL                    | NUMERICO         | 11       | CUIL beneficiario                                    |  |
| 7  | CODIGO PRACTICA         | NUMERICO         | 3        | Código de practica Ej. 001                           |  |
| 8  | IMPORTE                 | NUMERICO         | 13       | Importe liquidado Ej. 000001200,20                   |  |
|    | LIQUIDADO               |                  |          | -000001200,20                                        |  |
| 9  | IMPORTE                 | NUMERICO         | 13       | Importe solicitado Ej. 010000000,00                  |  |
|    | SOLICITADO              |                  |          | -01000000,00                                         |  |
| 10 | CUIT PRESTADOR          | NUMERICO         | 11       | CUIT prestador                                       |  |
| 11 | TIPO<br>COMPROBANTE     | NUMERICO         | 2        | Código tipo comprobante Ej. 01                       |  |
| 12 | NUMERO<br>COMPROBANTE   | NUMERICO         | 8        | Nro. comprobante Ej. 00000100                        |  |
| 13 | PUNTO VENTA             | NUMERICO         | 5        | Punto venta comprobante Ej.0 0001                    |  |
| 14 | NUMERO ENVIO<br>AFIP    | NUMERICO         | 4        | Nro. de envío a la AFIP 0011                         |  |

#### **IMPORTANTE**:

Para el mismo CUIL, PERIODO DE PRESTACION y CODIGO DE PRACTICA se coloca el TOTAL del IMPORTE LIQUIDADO en un solo registro, es decir el resto de los registros que cumplan la misma condición tendrán en el campo IMPORTE LIQUIDADO valor CERO (0). Ejemplo:

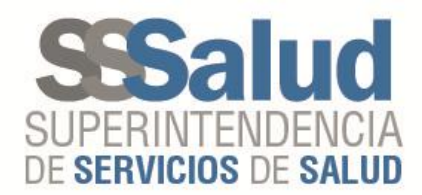

#### TIPO DE N⁰ NOMBRE CAMPO LONGITUD DETALLE CAMPO NUMERO ENVIO Numero de envío en el cual se ha NUMERICO 4 1 AFIP enviado a la AFIP la liguidación RNOS 2 NUMERICO 6 Código Obra Social IMPORTE Sumatoria TOTAL del importe 3 NUMERICO 13 solicitado para el envío a la AFIP SOLICITADO Sumatoria TOTAL del importe IMPORTE 4 NUMERICO 13 liquidado para el envío a la AFIP LIQUIDADO

DISEÑO DE REGISTRO DEL ARCHIVO DR.ENVIO.CONTROL

### Detalle del archivo:

El IMPORTE SOLICITADO y el IMPORTE LIQUIDADO contienen la sumatoria total correspondientemente a cada uno, sumando todos los periodos de presentación enviados a la AFIP en un mismo envío.

Es decir para las Obras Sociales que tenían períodos de presentación pendientes de liquidación por falta de CBU al momento de la transferencia de los datos a dicho Organismo, se suman los totales por envío a la AFIP.

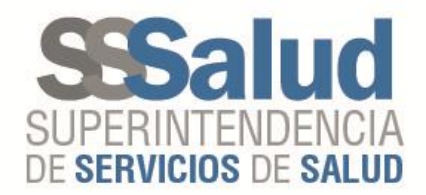

#### Ejemplo:

Si para el período de presentación 201708 el TOTAL del IMPORTE SOLICITADO es \$10.000 y el TOTAL del IMPORTE LIQUIDADO es \$9.000 y al momento del cierre del proceso la Obra Social no tuviese el CBU informado para poder transferir el IMPORTE TOTAL a la AFIP, este quedará pendiente para el siguiente envío.

Si en el período de presentación 201709 el TOTAL del IMPORTE SOLICITADO es \$10.000 y el TOTAL del IMPORTE LIQUIDADO es \$9.000, y al cierre del proceso actual la OS cuenta con CBU activo, se transfiere a la AFIP la sumatoria del IMPORTE LIQUIDADO para los períodos de presentación 201708 y 201709, siendo la sumatoria total de ambos \$18.000.

Este caso generara un archivo **DR.ENVIO.CONTROL** con la siguiente información:

| NUMERO ENVIO | DNOC   | IMPORTE       | IMPORTE       |
|--------------|--------|---------------|---------------|
| AFIP         | RINUS  | SOLICITADO    | LIQUIDADO     |
| 0011         | 999998 | 0000020000,00 | 0000018000,00 |

#### Formato .txt

0011|999998|0000020000,00|0000018000,00

#### **IMPORTANTE**:

Los importes que se encuentren en los campos IMPORTE SOLICITADO e IMPORTE LIQUIDADO del archivo DR.ENVIO.CONTROL, coinciden con la sumatoria total de los registros del archivo DR.ENVIO correspondientemente a cada uno de estos campos.

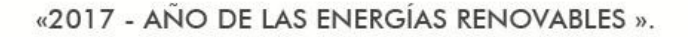

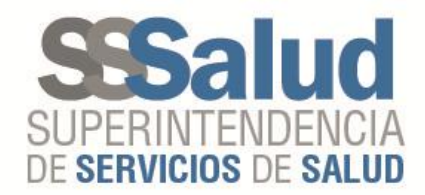

#### Mesa de ayuda

Las consultas que eventualmente puedan surgir de las personas encargadas del Procesamiento de la información en cuestión, podrán canalizarse telefónicamente de lunes a viernes de 10.00 a 16.00 horas a la mesa de ayuda especialmente habilitada para estos fines: 4344-2912 / 2783 / 2714 / 2962 o por mail, mesa\_ayuda@sssalud.gob.ar.

Superintendencia de Servicios de Salud – Gerencia de Sistemas de Información

Avenida Roque Sáenz Peña Nº 530 – 8vo piso - (1035) Capital Federal